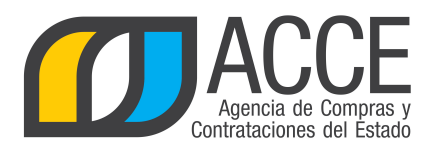

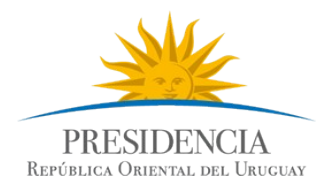

# Sistema de Información de Compras y Contrataciones del Estado (SICE)

Ajustes a la adjudicación Re-adjudicación

## INFORMACIÓN DE INTERÉS

Última actualización: 22/05/2019 Nombre actual del archivo: Readjudicación.odt

> Andes 1365 piso 8 I Montevideo – Uruguay I Tel: (598) 2 9031111 www.gub.uy/agencia-compras-contrataciones-estado

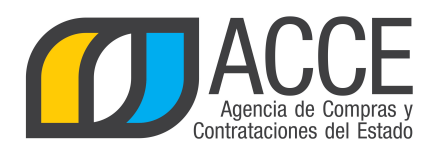

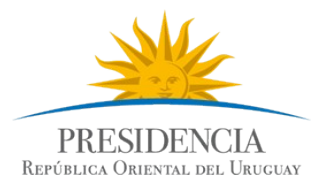

### Tabla de Contenidos

| djudicación3 |
|--------------|
|--------------|

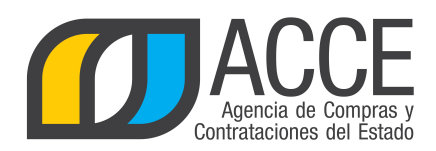

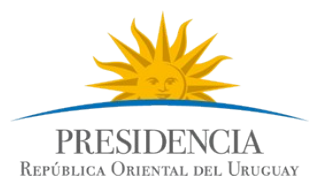

#### Re-adjudicación

La re-adjudicación puede ocurrir cuando se adjudica al primer proveedor de la lista de prelación y, luego de hacer pública la resolución y notificar al adjudicatario, éste indica que no puede cumplir con el contrato. A continuación se procede a adjudicar al segundo de la lista de prelación.

En el TOCAF la re-adjudicación está regulada por el artículo 70, el cual indica:

**Art. 70º.-** La Administración podrá rescindir unilateralmente el contrato por incumplimiento grave del adjudicatario, debiendo notificarlo de ello. No obstante, la misma se producirá de pleno derecho por la inhabilitación superviniente por cualquiera de las causales previstas en la ley.

La rescisión por incumplimiento del contratista, aparejará su responsabilidad por los daños y perjuicios ocasionados a la Administración y la ejecución de la garantía de fiel cumplimiento del contrato, sin perjuicio del pago de la multa correspondiente.

En caso de rescisión del contrato antes de iniciarse su ejecución material, el ordenador podrá efectuar la adjudicación al siguiente mejor oferente de ese procedimiento de compra, previa aceptación de éste.

Fuente: ley 18.834, de 4/ nov/ 011, artículo 38.

No está habilitado el ajuste si:

- No existe publicación de llamado.
- El estado del procedimiento es anterior a Adjudicación Aprobada.
- Es un Convenio Marco, Compra Centralizada o Ampliación de cualquier tipo, porque aún no ha sido desarrollada esta funcionalidad para estos casos.

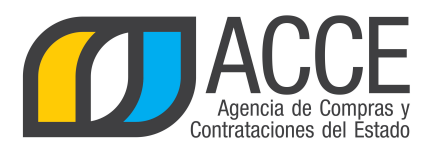

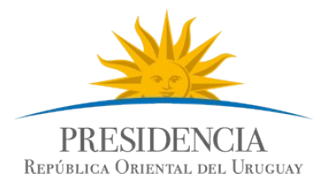

#### Para realizar la re-adjudicación en el sistema siga los siguientes pasos:

#### 1. Ingrese a SICE, aparecerá una pantalla como la siguiente:

|         | Sistema de l | Informació | on de Compras y | y Contrat | aciones Estatales |                 |  |
|---------|--------------|------------|-----------------|-----------|-------------------|-----------------|--|
| Archivo | Operación    | Consulta   | Mantenimiento   | Ayuda     | Usuario:          | Perfil: develop |  |

Búsqueda de compras

Ingrese el criterio de búsqueda y presione buscar.

| ⊖ <sub>Buscar</sub> Com | pras Comunes <sup>O</sup> Buscar Comp | ras Centralizadas o Convenios Marco | Buscar Todas las Compras    |
|-------------------------|---------------------------------------|-------------------------------------|-----------------------------|
| Inciso                  | (Todas las Asignadas)                 | $\checkmark$                        |                             |
| Unidad Ejecutora        | (Todas las Asignadas) 🔽               |                                     | UAC (Todas las Asignadas) 🔍 |
| Unidad de Compr         | a (Todas las Asignadas) 🗸             |                                     |                             |
| Tipo Compra             | (Todos)                               | ✓ Nro. Compra                       | Año Compra                  |
| Nro Ampliación          |                                       | Fondo Rotatorio (Todos) 🗸           | Año Fiscal 2015 🗸           |
| Estado                  | (Todos) V                             |                                     |                             |
| Buscar Descargar        | formato Excel (xls).                  |                                     |                             |

| <u>Unidad de Compra</u> | <u>Tipo Compra</u> | <u>Nro. Compra</u> | <u>Año Compra</u> | <u>Nro</u><br>Ampliación | <u>Fondo</u><br><u>Rotatorio</u> | <u>Año</u><br><u>Fiscal</u> | <u>Estado</u> | <u>Objeto de la</u><br><u>Compra</u> |
|-------------------------|--------------------|--------------------|-------------------|--------------------------|----------------------------------|-----------------------------|---------------|--------------------------------------|
|-------------------------|--------------------|--------------------|-------------------|--------------------------|----------------------------------|-----------------------------|---------------|--------------------------------------|

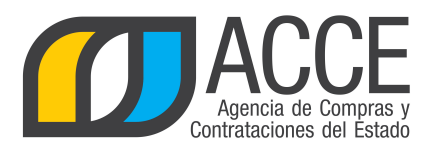

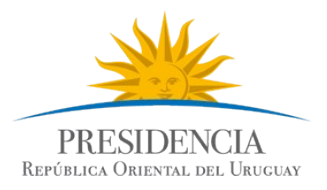

2. Indique los parámetros de búsqueda y haga clic en el botón **Buscar**, aparecerá un listado en la parte inferior con los procedimientos que cumplen con las condiciones indicadas, como se muestra a continuación:

| Bús<br>Ingre      | squeda de co<br>se el criterio de búso                                                      | ompra<br>queda y | as<br>presione buscar.                |                                      |                   |                                 |                                  |                      |                          |                                         |
|-------------------|---------------------------------------------------------------------------------------------|------------------|---------------------------------------|--------------------------------------|-------------------|---------------------------------|----------------------------------|----------------------|--------------------------|-----------------------------------------|
|                   | ® Buscar Comp                                                                               | oras Co          | omunes <sup>O</sup> Bus               | car Compras                          | Centralizadas     | o Convenios                     | Marco 🔾 Bus                      | scar Toda            | as las Com               | pras                                    |
| Inc               | iso                                                                                         | (Toda            | as las Asignadas)                     |                                      | Ŧ                 |                                 |                                  |                      |                          |                                         |
| Uni               | idad Ejecutora                                                                              | (Toda            | as las Asignadas) 🔻                   |                                      |                   |                                 |                                  | UAC (To              | das las Asignad          | las) 🔻                                  |
| Uni               | idad de Compra                                                                              | (Toda            | s las Asignadas) 🔻                    |                                      |                   |                                 |                                  |                      |                          |                                         |
| Тір               | o Compra (1                                                                                 | Todos)           |                                       | T                                    | Nro. Compra       | 131321                          |                                  | Año Con              | ipra                     |                                         |
| Nre               | o Ampliación                                                                                |                  |                                       |                                      | Fondo Rotato      | rio (Todos) ▼                   |                                  | Año Fisc             | al 2016                  | •                                       |
| Est               | tado                                                                                        | Todos)           |                                       | ¥                                    |                   |                                 |                                  |                      |                          |                                         |
| Bus               | car Descargar for                                                                           | mato             | Excel (xls)                           |                                      |                   |                                 |                                  |                      |                          |                                         |
| Result<br>Total ( | tados Encontrados: 1<br>de Páginas: 1                                                       |                  | Vi<br>Pi                              | sualizando: 1 a 1<br>agina Actual: 1 |                   |                                 |                                  |                      | 50                       | líneas por página 🧲                     |
|                   | <u>Unidad de Con</u>                                                                        | <u>npra</u>      | <u>Tipo Compra</u>                    | <u>Nro.</u><br><u>Compra</u>         | <u>Año Compra</u> | <u>Nro</u><br><u>Ampliación</u> | <u>Fondo</u><br><u>Rotatorio</u> | <u>Año</u><br>Fiscal | <u>Estado</u>            | <u>Objeto de la</u><br><u>Compra</u>    |
|                   | 5:Ministerio de Econ<br>y Finanzas<br>5: Dirección General<br>Impositiva<br>Compras (CURSO) | nomía<br>I       | Licitación Pública /<br>Acuerdo Marco | 131321                               | 2016              | 0                               | No                               | 2016                 | Adjudicación<br>Aprobada | Compra de materiales de<br>construcción |
|                   |                                                                                             |                  |                                       |                                      |                   |                                 |                                  |                      |                          |                                         |

3. Haga clic en el ícono amarillo que aparece a la izquierda del procedimiento, para ingresar a él.

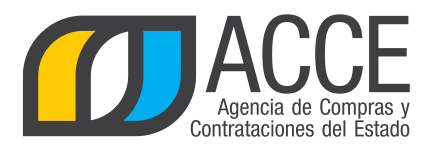

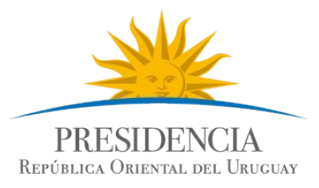

Aparecerá un menú como el siguiente:

Selección de Operación Seleccione la Operación que desea ejecutar

Historial compra Ver compra Ver llamado Lista ajustes llamado/invitación Alta oferta Lista ofertas Cuadro comparativo de ofertas Lista solicitudes de corrección de ofertas Modificar adjudicación Alta ajuste adjudicación Lista ajustes adjudicación <u>Alta ampliación</u> Consultar adjudicación Alta aclaración adjudicación Lista aclaraciones Alta ajuste de precios de adjudicación Lista ajuste de precios de adjudicación Alta orden de compra Cierre

<< Atrás

Andes 1365 piso 8 I Montevideo – Uruguay I Tel: (598) 2 9031111 www.gub.uy/agencia-compras-contrataciones-estado

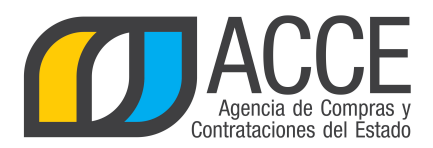

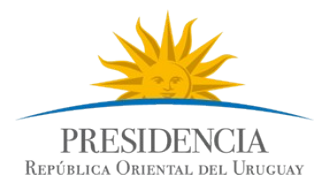

#### 4. Haga clic en **Alta ajuste adjudicación** y aparecerá la siguiente pantalla:

#### Ajuste de Adjudicación

| Ajuste Historial  |               |        |          | <br>     |              |                           |     |
|-------------------|---------------|--------|----------|----------|--------------|---------------------------|-----|
| Descripción:      |               |        |          |          |              |                           |     |
| Fecha Ingreso:    |               |        |          |          | Fecha Public | ación:                    |     |
| Tipo de ajuste:   | Seleccione    | •      |          |          | Estado:      | En proces                 | • • |
|                   |               |        |          |          |              |                           |     |
| Nro. Iten         | n Cod. Art    | tículo | Artículo | Cantidad | Unidad       | Precio Unitario<br>S/Imp. | Imp |
| 50 líneas por pá  | gina 🧲        |        |          |          |              |                           |     |
| Agregar líneas El | iminar líneas |        |          |          |              |                           |     |
| Guardar Salir     |               |        |          |          |              |                           |     |

5. Ingrese la descripción del ajuste.

#### 6. Seleccione como Tipo de ajuste, **Readjudicación**.

#### Ajuste de Adjudicación

| Ajuste Historial                                                          |                                                              |
|---------------------------------------------------------------------------|--------------------------------------------------------------|
| Descripción: Re-adjudicación del ítem 2                                   |                                                              |
| Fecha Ingreso:                                                            | Fecha Publicación:                                           |
| Tipo de ajuste: Readjudicación 🔻                                          | Estado: En proceso 🔻                                         |
| Fecha resolución: 05/09/2016 🗊 Nro. resolución: 1<br>Es reiteración: No 🔻 | Arch. resolución: ExaminarResolución.pdf 👕                   |
| Nro. Item Cod. Artículo Artículo                                          | Cantidad Cantidad a Unidad Precio Unitario<br>Ordenar S/Imp. |
| 50 líneas por página 🗲<br>Agregar líneas Eliminar líneas                  |                                                              |
| Guardar Salir                                                             |                                                              |

7. Indique la fecha de la resolución, el número, suba el archivo de la resolución e señale si es reiteración o no (recuerde que es una reiteración debe subir la resolución).

Andes 1365 piso 8 I Montevideo – Uruguay I Tel: (598) 2 9031111 www.gub.uy/agencia-compras-contrataciones-estado

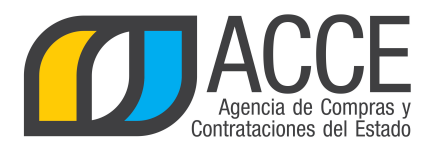

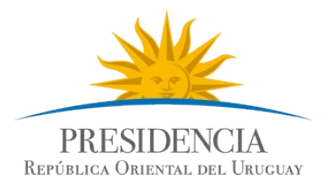

8. Haga clic en el botón **Agregar líneas**, seleccione el o los ítems que intervienen en la readjudicación y haga clic en el botón **Siguiente >>**:

| Nr Nr          | o. Item      | Cod. Artículo | Artículo |
|----------------|--------------|---------------|----------|
| 50 línea:      | s por página | ÷             |          |
| Agregar líneas | Elimi        | nar líneas    |          |
| Eliminar       |              |               |          |
| Guardar Sali   | r            |               |          |

|    | Nro.<br>Item | Cód.<br>Artículo | Artículo    |            | Cantidad | Cantidad<br>a<br>Ordenar | Unidad | Precio<br>Unitario<br>S/Imp. | Impuestos     |
|----|--------------|------------------|-------------|------------|----------|--------------------------|--------|------------------------------|---------------|
|    | 1            | 1                | PEDREGULLO  | 6          | 1.000,00 | 1.000,00                 | МЗ     | 1.320,0000                   | IVA<br>BASICO |
|    | 2            | 4                | PIEDRA LAJA | <i>6</i> 6 | 500,00   | 500,00                   | KG     | 130,0000                     | IVA<br>BASICO |
| 50 | 1            | íneas por pá     | gina 🧲      |            |          |                          |        |                              |               |

Siguiente >>

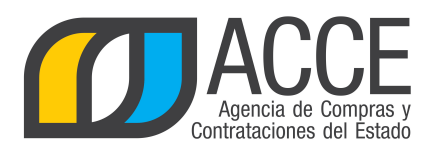

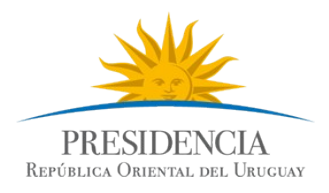

9. Volverá a la pantalla anterior con el siguiente aspecto:

| •                         | Nro. Item         | Cod. Artículo | Artículo    |   | Cantidad | Cantidad a<br>Ordenar | Unidad |
|---------------------------|-------------------|---------------|-------------|---|----------|-----------------------|--------|
| • 🐨                       | 2                 | 4             | PIEDRA LAJA | 6 | 500,00   | 500,00                | КG     |
| 50<br>Agregar<br>Eliminar | líneas por página | e líneas      |             |   |          |                       |        |
| Guardar                   | Salir             |               |             |   |          |                       |        |

Si se equivocó al seleccionar el ítem, puede marcarlo en la casilla que está al principio de la línea y luego debe pulsar **Eliminar líneas**.

10. Haciendo clic en el ícono amarillo del principio de la línea aparecerá el Cuadro comparativo de ofertas para que pueda seleccionar la nueva oferta que sustituye a la anterior. Si la oferta no está ingresada en el sistema y el procedimiento no es con apertura electrónica, podrá ingresar la oferta faltante eligiendo del menú la opción Alta oferta.

| Nro. Item 2 |                   | PIEDRA LAJA       |                               | Cantida  | 500    |                              |               |        |                |
|-------------|-------------------|-------------------|-------------------------------|----------|--------|------------------------------|---------------|--------|----------------|
|             | Tipo<br>Proveedor | Nro.<br>Proveedor | Proveedor                     | Cantidad | Unidad | Precio<br>Unitario<br>S/Imp. | Impuestos     | %Imps. | Pi<br>Un<br>C/ |
| 3           | R                 | 160264980018      | APT<br>CONSTRUCCIONES<br>LTDA | 500,00   | KG     | 150,0000                     | IVA<br>BASICO | 22,00  | 183            |
|             | líneas por p      | ágina 🗲           |                               |          |        |                              |               |        |                |
|             |                   |                   |                               |          |        |                              |               |        |                |
|             | ás                |                   |                               |          |        |                              |               |        |                |

Cuadro Comparativo de Ofertas

11. Seleccione la oferta haciendo clic en el ícono amarillo que corresponda y volverá a la pantalla anterior, con dos líneas como las siguientes:

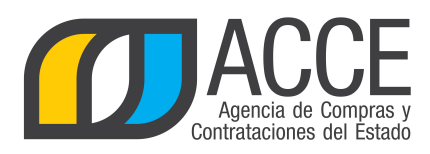

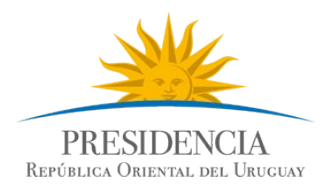

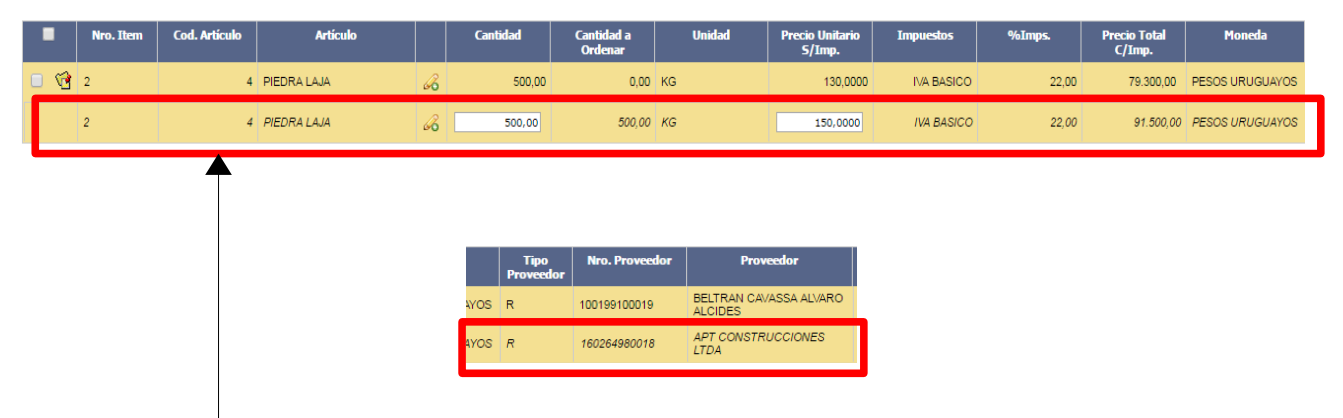

La primera línea indica la oferta que se quiere cambiar con sus cantidades, precio y proveedor.

La segunda línea es la elegida para sustituir la primera, en esta se puede cambiar la cantidad y precio unitario sin impuestos, también se debe observar que está indicado el nuevo proveedor.

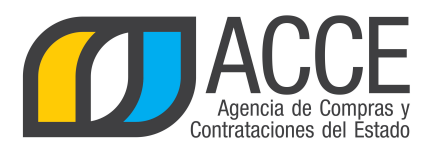

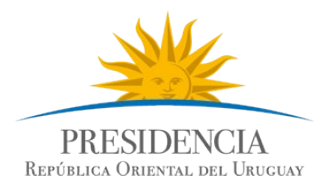

12. Guarde el ajuste haciendo clic en el botón **Guardar**. Cambie el estado del ajuste a Preparado y vuelva a **Guardar**. Si está trabajando con una unidad de compra con interrelación con SIIF en este punto es que se hacen los envíos a SIIF para hacer los compromisos para el nuevo proveedor.

| Ajuste Histo                   | rial<br>Re-adjudic                                               | ación del ítem 2                       |             |                              |                                         |                          |                                                   |                     |
|--------------------------------|------------------------------------------------------------------|----------------------------------------|-------------|------------------------------|-----------------------------------------|--------------------------|---------------------------------------------------|---------------------|
| Fecha Ing<br>Tipo de aju       | reso: 05/09/201<br>Iste: Readjudicad                             | 6 11:57<br>ción                        |             |                              | Fec<br>Est                              | cha Publicación:<br>ado: | Preparado V                                       |                     |
| Fecha reso                     | olución: 05/09/2                                                 | 016 📑 Nro. resol                       | lución:     | 1                            | Arch. re                                | solución: Exami          | nar <u>-Resolució</u>                             | <u>ón.pdf</u> 🗍     |
| Es reiterad                    | ción: No                                                         | •                                      |             |                              |                                         |                          |                                                   |                     |
| Nro Ttem                       | Cod Artículo                                                     | Artículo                               |             | Cantidad                     | Cantidad a                              | Unidad                   | Precio Unitario                                   | Impue               |
| Nro. Item                      | Cod. Artículo                                                    | Artículo                               |             | Cantidad                     | Cantidad a<br>Ordenar                   | Unidad                   | Precio Unitario<br>S/Imp.                         | Impue               |
| Nro. Item<br>2                 | Cod. Artículo<br>4                                               | Artículo<br>PIEDRA LAJA                | ß           | Cantidad<br>500,00           | Cantidad a<br>Ordenar<br>0,00           | Unidad                   | Precio Unitario<br>S/Imp.<br>130,0000             | Impue               |
| Nro. Item<br>2<br>2            | Cod. Artículo<br>4                                               | Articulo<br>PIEDRA LAJA<br>PIEDRA LAJA | 6<br>6<br>6 | Cantidad<br>500,00<br>500,00 | Cantidad a<br>Ordenar<br>0,00<br>500,00 | Unidad<br>KG<br>KG       | Precio Unitario<br>5/Imp.<br>130,0000<br>150,0000 | Impue<br>IVA<br>/VA |
| Nro. Item<br>2<br>2<br>50 líne | Cod. Artículo<br>4<br>as por página $\overleftarrow{\leftarrow}$ | Artículo<br>PIEDRA LAJA<br>PIEDRA LAJA | 6<br>6<br>6 | Cantidad<br>500,00<br>500,00 | Cantidad a<br>Ordenar<br>0,00<br>500,00 | Unidad<br>KG<br>KG       | Precio Unitario<br>S/Imp.<br>130,0000<br>150,0000 | Impue<br>IVA<br>IVA |

13. Finalmente haga clic en el botón Aprobar y confirme el ajuste.

Los cambios del ajuste los verá en:

Cuadro comparativo de ofertas y Lista de ofertas: si ingresó nuevas ofertas para realizar el cambio.

Consulta de adjudicación: aparecerán las cantidades pendientes por cada ítem para el nuevo proveedor.

Lista ajustes de adjudicación: se verá una lista con los ajustes realizados y si se ingresa el detalle del mismo.

Publicación en el portal: aparecerá un cuadro sobre el lado izquierdo indicando que hubo un ajuste de adjudicación (si se ingresa al mismo se tendrá el detalle del ajuste), también el cambio impacta en los ítems que se ven como adjudicados y en la lista de oferentes que participaron en el procedimiento si se ingresaron ofertas para realizar el cambio.

11

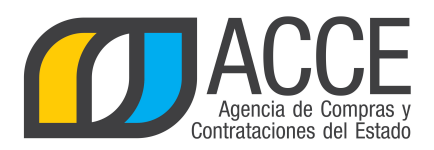

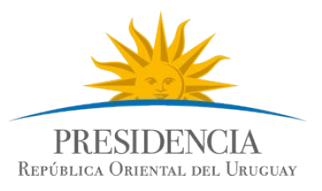

Licitación Pública 131321/2016 Ministerio de Economía y Finanzas | Dirección General Impositiva

|                                                    | Compra de materiales de construcción                                                                                                    | Ver Detalle del Llamado |
|----------------------------------------------------|----------------------------------------------------------------------------------------------------|-------------------------|
| Fecha Publicación: 05/09/2016 09:57hs              |                                                                                                    |                         |
| Resolución: Adjudicada totalmente                  | Ítems adjudicados                                                                                                    | +0 ingresar             |
| Resolución Nro: 1/2016                             |                                                                                                    |                         |
| Fecha Resolución: 05/09/2016                       | Item Nº 1 PEDREGULLO (Cód. Artículo 1)<br>Proveedor: MOISES B WILLE S B L (RUT 120111980012)                                                 |                         |
| Monto Total de la Compra: \$1.701.900,00           |                                                                                                    |                         |
| Archivo de Resolución: 📩 (.pdf 523 Kb)             | Variación: Cesión de contrato/1<br>Cantidad: 1.000,00 M3 Precio unitario sin impuestos: \$1.320,00 Monto total con impuestos: \$1.610.400,00 |                         |
|                                                    | Características                                                                                                    |                         |
|                                                    | Tipo FINO                                                                                                    |                         |
| Proveedores participantes                          | Presentación GRANEL                                                                                                    |                         |
| Nro.<br>Tipo Documento Nombre Proveedor            |                                                                                                    |                         |
| RUT 160264980018 APT CONSTRUCCIONES LTDA           | Ítem Nº 2 PIEDRA LAJA (Cód. Artículo 4)                                                                                                    |                         |
| RUT 100199100019 BELTRAN CAVASSA ALVARO<br>ALCIDES | Proveedor: APT CONSTRUCCIONES LTDA (RUT 160264980018)                                                                                        |                         |
| RUT 120111980012 MOISES B WULF S R L               | Cantidad: 500,00 KG Precio unitario sin impuestos: \$150,00 Monto total con impuestos: \$91.500,00                                           |                         |
| Ver modificaciones de proveedores                  |                                                                                                    |                         |
| Ajustes de Adjudicación                            |                                                                                                    | € Ingresar              |
| Prodiviseriés OSIO00048 (2004)                     |                                                                                                    |                         |
| Cesión de Contrato 05/09/2016 10:42hs              |                                                                                                    |                         |

Al ingresar a la Re-adjudicación se obtendrá el siguiente detalle:

- sobre el lado izquierdo: fecha de la resolución, fecha de publicación, número de resolución y el archivo de resolución
- en el área central, ítem adjudicado inicialmente y el nuevo ítem con todo su detalle.

Haciendo clic en **Ver modificaciones de proveedores** aparece una ventana emergente como la que se muestra a continuación, que contiene el detalle de todas las readjudicaciones:

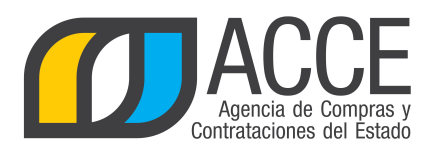

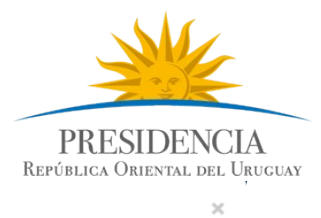

Cambios de proveedores

| Fecha              | Modificación       | Proveedor Anterior                                   | Proveedor Nuevo                               |
|--------------------|--------------------|------------------------------------------------------|-----------------------------------------------|
| 05/09/2016 13:24hs | Readjudicación     | BELTRAN CAVASSA ALVARO ALCIDES<br>(RUT 100199100019) | APT CONSTRUCCIONES LTDA<br>(RUT 160264980018) |
| 05/09/2016 10:42hs | Cesión de Contrato | BELTRAN CAVASSA ALVARO ALCIDES<br>(RUT 100199100019) | MOISES B WULF S R L<br>(RUT 120111980012)     |

Cerrar

.